# PLE TALK Linio Pocket

Guide de prise en main du lecteur « PLEXTALK Linio Pocket »

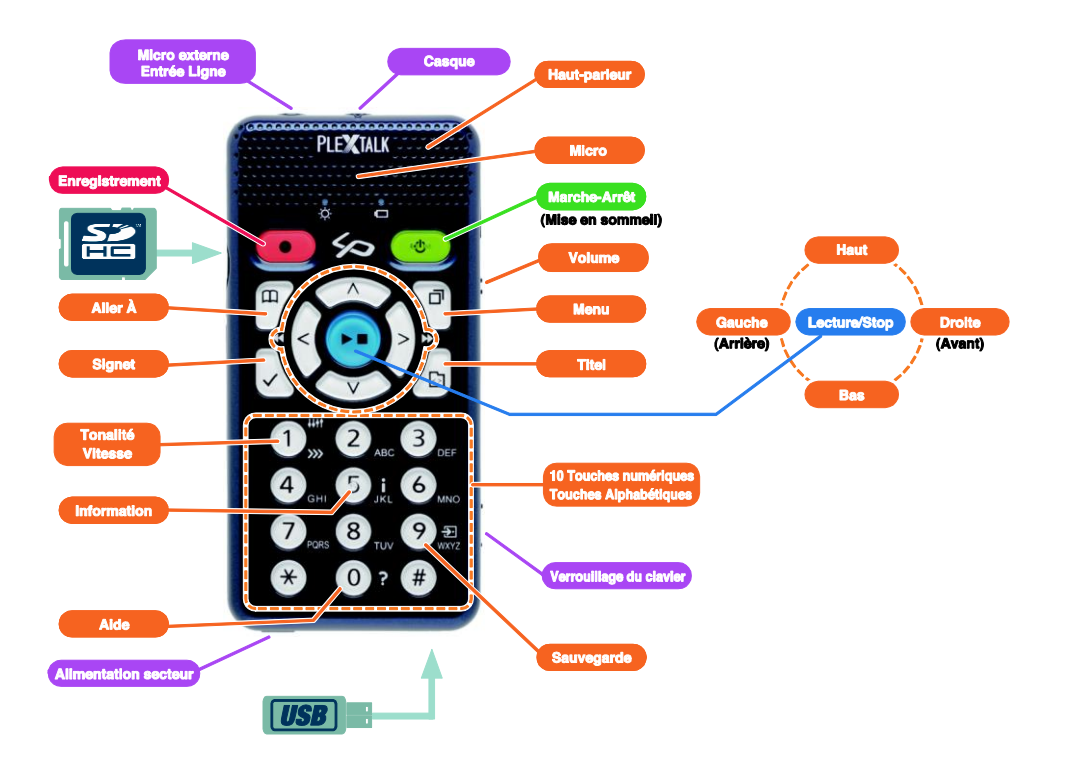

#### Mise en place de la batterie dans le Linio Pocket

1. Retournez le Linio Pocket. Vérifiez que le logo en relief soit positionné vers le haut. Enfoncez le bouton carré situé vers le bas du boîtier, et, avec l'autre main, appuyez sur les deux lignes en relief situées vers le milieu du boîtier, pour faire coulisser le couvercle vers le bas. Retirez-le complètement. (Figure 1)

2. Prenez la batterie dans la main gauche, et positionnez-la de sorte que vous trouviez deux ergots sur le côté droit, et un vers le bas sur le côté gauche.(Figure 2)

3. Insérez la batterie dans le boîtier en commençant par le côté droit. Si vous tentez d'entrer le côté gauche d'abord, vous rencontrerez une résistance et ne pourrez insérer correctement la batterie dans son logement. (Figure 3)

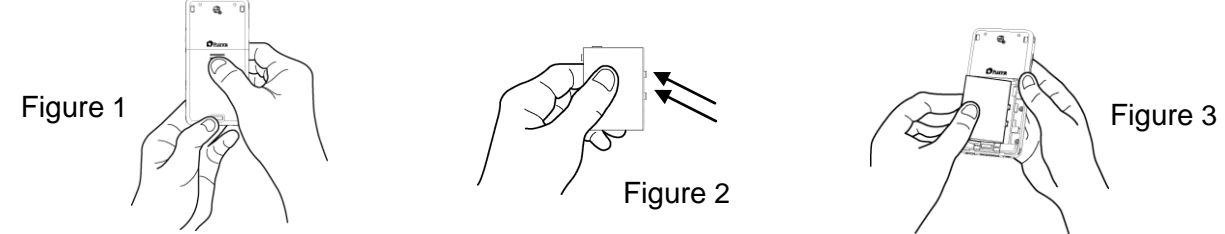

4. Replacez le couvercle. Posez-le à environ 5mm en-dessous de sa position normale, et faites-le glisser vers le haut jusqu'à ce qu'il se verrouille automatiquement. (Figure 4)

5. Retournez le Linio Pocket la face avant vers vous. Branchez l'alimentation dans le connecteur situé à gauche de la tranche inférieure. (Figure 5)

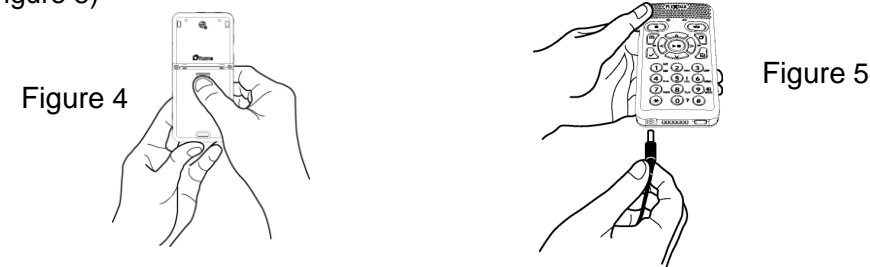

### Description des touches

Touche Marche-Arrêt:

Pour allumer : Appuyez sur la touche et maintenez-la enfoncée.

- **Pour éteindre** : Appuyez sur la touche et maintenez-la enfoncée pour entrer en mode « Veille ». Relâchez-la dès que le message « mode économie d'énergie » est annoncé. Pour éteindre complètement l'appareil, maintenez la touche enfoncée quelques secondes supplémentaires jusqu'au message « Extinction ».
- **Mise en sommeil** : lorsque le Linio Pocket est allumé, appuyez plusieurs fois sur la touche Marche-Arrêt pour modifier le délai avant la mise en sommeil, par intervalles de 15 minutes.
- **Touche Enregistrement :** Appuyez une fois sur la touche pour entrer en mode d'édition DAISY. Un second appui sur la touche déclenche l'enregistrement sur la carte SD, le support USB ou en mémoire interne. En maintenant la touche enfoncée, l'enregistrement d'un mémo vocal en mémoire interne débute.
- **Touche Lecture/Stop** : Pour débuter et interrompre la lecture, et pour confirmer les options dans le menu.
- **Touches Flèches** : Pour choisir un niveau de navigation, utilisez les flèches Haut et Bas. Une fois le niveau choisi, déplacez-vous avec les flèches Gauche et Droite.
- **Touche Signet** : Un appui pour atteindre un signet. Deux appuis pour créer un signet. Trois appuis pour supprimer un signet.
- **Touche Menu**: Appuyez sur la touche pour ouvrir le menu, puis choisissez entre « Édition », « Paramètres d'enregistrement », « Paramètres de lecture », « Signets », « Mémos vocaux », « Podcasts », « Gestion des supports », « Paramètres du système », « Bibliothèque et annonces » et « Services en ligne ». Maintenez la touche enfoncée pour activer le descripteur de touches.
- **Touche ouvrage** : Choisissez entre « Bibliothèque », « Annonces », « Carte SD », « Support USB », « Mémoire interne » et « Mémos vocaux ». Choisissez ensuite un élément avec les flèches Gauche et Droite. Les flèches Haut et Bas permettent de choisir un ouvrage par « Catégorie », « Dossier », « Ouvrage » ou « Fichier ».

Touche Aller À : Pour atteindre directement une page, un titre, une position par

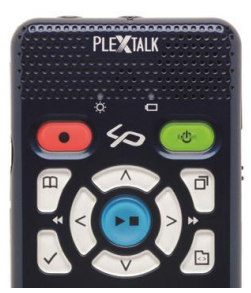

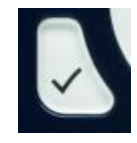

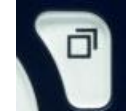

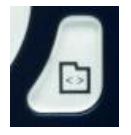

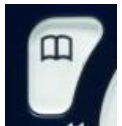

#### Touches numériques

- **Réglage de la vitesse** : Appuyez une fois sur la touche 1, puis sur les flèches Haut et Bas pour augmenter ou réduire la vitesse.
- **Réglage de la tonalité :** Appuyez deux fois sur la touche 1, puis sur les flèches Haut et Bas pour augmenter ou réduire la tonalité.
- **Information** : Par un appui sur la touche 5, vous obtiendrez des informations sur la charge de la batterie, l'état de la connexion réseau, les téléchargements en cours, l'ouvrage en cours, etc... Par un appui prolongé sur la touche 5, la date et l'heure sont annoncées.
- **Sauvegarde :** Appuyez sur la touche 9 pour lancer la procédure de sauvegarde du support source vers le support cible.
- La fonction Aide : Appuyez sur la touche 0 pour activer la fonction Aide.
- Validation : Appuyez sur la touche Dièse pour confirmer une opération, la sélection d'un ouvrage, d'un signet, une option de menu, etc...
- **Annulation :** Appuyez sur la touche Étoile pour annuler une opération, la sélection d'un ouvrage, d'un signet, une option de menu, etc...

#### Exemples

Écouter un ouvrage DAISY, un fichier audio ou un document texte stocké sur une carte SD

- Insérez la carte SD dans le Linio Pocket.
- Appuyez sur la touche Lecture/Stop et la lecture commence.
- Pour écouter un autre ouvrage sur la carte SD, appuyez sur la touche Ouvrage puis utilisez les flèches Gauche et Droite pour le sélectionner.
- Appuyez sur la touche Lecture/Stop pour interrompre la lecture.
- Appuyez sur la touche Droite et maintenez-la enfoncée pour avancer dans l'ouvrage.
- Appuyez sur la touche Gauche et maintenez-la enfoncée pour reculer dans l'ouvrage.

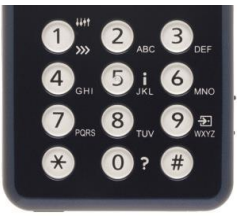

- Utilisez les flèches Haut et Bas pour choisir un niveau de navigation puis les flèches Gauche et Droite pour vous déplacer dans l'ouvrage à ce niveau.
- Les quatre flèches vous permettent les déplacements suivants : Ouvrages DAISY : Par Titre, Groupe, Page, Phrase, Signet, Mot-clé.
  Fichier Audio : Par Album, Piste, Signet.
  Fichier Texte : Par Écran, Paragraphe, Ligne, Phrase, Épellation, Mot, Caractère, Mot-clé.

#### Effectuer un enregistrement vocal (un cours, une conférence etc...)

- Avant de lancer l'enregistrement, sélectionnez le support (Carte SD, USB ou Mémoire interne) sur lequel vous souhaitez sauvegarder l'enregistrement.
- Appuyez une fois sur la touche Enregistrement, ce qui permet d'entrer en mode d'édition DAISY.
- Vous pouvez ajuster les paramètres d'enregistrement depuis le menu. Pour un enregistrement en utilisant les réglages par défaut, appuyez à nouveau sur la touche Enregistrement.
- Pour mettre l'enregistrement en pause, appuyez sur la touche Enregistrement.
- Pour terminer l'enregistrement, appuyez sur la touche Lecture/Stop.
- Les enregistrements ainsi réalisés sont regroupés dans une catégorie nommée « Enregistrement ».

#### Créer un mémo vocal (durée maximale d'une minute par message)

- Appuyez sur la touche Enregistrement et maintenez-la appuyée, puis parlez dans le micro. Les mémos vocaux sont sauvegardés dans la mémoire interne du Linio Pocket.

#### Sauvegarder un ouvrage d'un support à un autre

- Branchez le support au Linio Pocket ou insérez une carte SD.
- Sélectionnez l'ouvrage à sauvegarder sur le support source.
- Appuyez sur la touche 9 pour lancer la procédure de sauvegarde. Suivez les instructions vocales.

#### Connecter un support USB

- Branchez le petit connecteur du câble USB court au Linio Pocket.
- Branchez la clé USB à l'autre extrémité du câble.
- Utilisez les câbles fournis avec le support USB pour les brancher.

#### Connexion à un ordinateur

- Branchez le petit connecteur du câble USB long au Linio Pocket.
- Branchez l'autre extrémité du câble à l'ordinateur. Les données peuvent alors être échangées entre l'ordinateur et le Linio Pocket.
- Appuyez sur les touches Gauche ou Droite pour passer de la carte SD à la mémoire interne.

#### Configuration et connexion au réseau sans fil

- Appuyez sur la touche Menu, puis choisissez « Paramètres du système » puis « Paramètres réseau ».
- Choisissez « Paramètres du réseau sans fil » puis « Réseaux sans fil disponibles ».
- Le Linio Pocket annonce les réseaux sans fil disponibles. Utilisez les touches Gauche et Droite pour choisir le réseau dont vous souhaitez modifier les praramètres puis validez.
- Plusieurs paramètres doivent être ajustés, le niveau de sécurité, etc... Suivez les instructions vocales.
- Une fois la configuration terminée, le Linio Pocket tente de se connecter au réseau.

#### Recevoir les services DAISY en ligne

- Enregistrez-vous auprès d'un fournisseur de services DAISY en ligne. Vous recevrez alors de votre fournisseur, un fichier de paramétrage, nommé « OnlineSetting.ini ».

#### Charger le fichier de configuration de service en ligne

- Copiez le fichier de configuration à la racine d'une carte SD ou d'une clé USB, et insérez-la ou branchez-la au Linio Pocket.
- Appuyez sur la touche Menu et sélectionnez « Paramètres du système ».
- Choisissez « Paramètres des services en ligne » puis « Charger les paramètres ».

#### Récupérer une liste de titres dans la bibliothèque

- Pour récupérer une liste de titres dans la bibliothèque auprès d'un fournisseur de service en ligne, utilisez l'une des méthodes suivantes :
- Recherchez et récupérez une liste d'ouvrages en utilisant le menu « Services en ligne ».
- Demandez au fournisseur de service d'envoyer une liste d'ouvrages dans votre bibliothèque.
- Recherchez les ouvrages sur le site Web du fournisseur de service et envoyez-les dans votre bibliothèque.

Note: Le menu « Services en ligne » dépend du fournisseur du service.

#### Écouter un ouvrage de la bibliothèque

- Appuyez sur la touche Ouvrage pour sélectionner la Bibliothèque, puis sur les touches Gauche et Droite pour choisir l'ouvrage.
- Appuyez sur Lecture/Stop pour commencer la lecture.
- Si le fournisseur de service autorise le téléchargement des ouvrages, appuyez sur la touche 9 pour sauvegarder l'ouvrage dans votre bibliothèque.
- Pour rendre un ouvrage, sélectionnez-le et appuyez sur la touche Signet.

#### Écouter une annonce de service

- Appuyez sur la touche Ouvrage pour choisir les annonces puis sur les touches Gauche ou Droite pour

sélectionner l'annonce à lire. Le Linio Pocket lit l'annonce.

- Pour supprimer une annonce, sélectionnez-la et appuyez sur la touche Signet.

#### Définir des podcasts à l'aide du logiciel « PLEXTALK Transfer Software »

- Installez le logiciel « PlexTalk Transfer Software » depuis le CD fourni avec le Linio Pocket.
- Lancez le logiciel et connectez le Linio Pocket à l'ordinateur.
- Choisissez « Gestion des Podcasts » dans la liste « Type de contenus ».
- Ouvrez le menu « Fichier » et validez sur « Nouveau Podcast ».
- Entrez l'adresse du podcast et validez sur le bouton « OK ».
- Une fois les podcasts enregistrés, débranchez le Linio Pocket de l'ordinateur.

#### Télécharger et écouter les épisodes de podcasts

- Appuyez sur la touche Ouvrage pour sélectionner le Podcast.
- Appuyez sur la touche Menu, choisissez « Podcasts » puis « Mise à jour de la liste des épisodes ».
- Une fois la liste mise à jour, choisissez l'épisode avec les touches Gauche ou Droite, et appuyez sur Lecture/Stop pour lancer le téléchargement.
- Une fois l'épisode récupéré, appuyez sur Lecture/Stop pour commencer la lecture.

#### Ajouter des webradios avec le logiciel « PLEXTALK Transfer Software »

- Lancez le logiciel « PLEXTALK Transfer Software » et branchez le Linio Pocket à l'ordinateur.
- Choisissez « Webradios » dans la liste « Type de contenus ».
- Ouvrez le menu « Fichier » et validez sur « Nouvelle radio ».
- Entrez l'adresse URL de la radio (en faisant éventuellement un Copier/Coller depuis une liste d'adresses). Vous pouvez compléter en ajoutant le nom de la radio dans la zone « Titre ». Validez sur le bouton « OK ».
- Une fois les stations enregistrées, débranchez le Linio Pocket de l'ordinateur.

#### Écouter une webradio

- Appuyez sur la touche Ouvrage et choisissez la radio que vous souhaitez écouter.
- Appuyez sur Lecture/Stop pour lancer l'écoute en direct.

#### Choisir une date dans l'agenda

- Appuyez sur la touche Ouvrage pour choisir « Agenda ». Vous vous trouvez à la date du jour.
- Utilisez les touches Gauche ou Droite pour reculer ou avancer dans le calendrier.
- Choisissez entre « Mois », « Semaine » ou « Année » avec les touches Haut ou Bas. Une fois le niveau de navigation choisi, utilisez les touches Gauche ou Droite pour reculer ou avancer dans le calendrier.

#### Exemples:

## Pour ajouter un événement au calendrier, qui dure du 31 mai 2013 à 10h00 jusqu'au 1er juin 2013 à 18h00, sans répétition, avec un rappel une heure avant par des bips courts:

- Appuyez plusieurs fois sur la touche Ouvrage pour atteindre l'agenda.
- Appuyez et maintenez la touche Enregistrement enfoncée pendant que vous enregistrez le titre; ou tapez-le sur le pavé numérique et appuyez ensuite sur la touche Bas.
- Pour entrer la date de début: 31 mai 2013
- Choisissez "entrez la date de début" par un appui sur la touche Droite puis validez.
- Entrez l'heure de début: 10:00 puis la date et l'heure de fin: 1er juin 2013 18:00
- Pour choisir "pas de répétition": validez.
- Choisissez le rappel, "une heure avant": un appui sur la touche Gauche puis validez.
- Choisissez le son du rappel, "bips courts": un appui sur la touche Droite puis validez.
- Choisissez le volume "moyen": validez.
- L'événement est ajouté.

#### Pour régler une alarme à 15h00, sans répétition ni rappels successifs, avec comme alerte un bip.

- Ouvrez le menu "Alarmes": 4 appuis sur la touche Gauche et validez.
- Choisissez l'alarme: 5 alarmes sont disponibles.
- Sélectionnez "Paramètres de l'alarme": un appui sur la touche Droite puis validez.
- Entrez l'heure: appuyez sur 1 5 0 0 puis validez.
- Paramétrez la répétition sur "pas de répétition": validez.
- Paramétrez la répétition du rappel "pas de répétition": Validez.
- Définition du titre: appuyez sur la touche Enregistrement et maintenez-la pour enregistrer le titre.
- Réglez le son d'alerte sur "beep": un appui sur la touche Droite et validez.
- Ajustez le volume sur "moyen": validez.
- L'alarme est réglée.
- Appuyez sur la touche Menu pour terminer.

PLEXTALK Linio Pocket ver.2 06/2013